# How to program Nano Board with Quartus

Xiebing Wang xiebing.wang@in.tum.de

#### Structure of the LEGO Car

 The basic use of the DEO-Nano board is providing an interface for the Raspberry Pi to control the car.

| Name           | Type      |
|----------------|-----------|
| Raspberry Pi 2 | ECU       |
| DE0-NANO       | ECU       |
| Ultrasound     | sensor    |
| USB-Camera     | sensor    |
| engine         | actor     |
| steering       | actor     |
| battery        | power     |
| H-Bridge       | converter |
| USB-HUB        | converter |

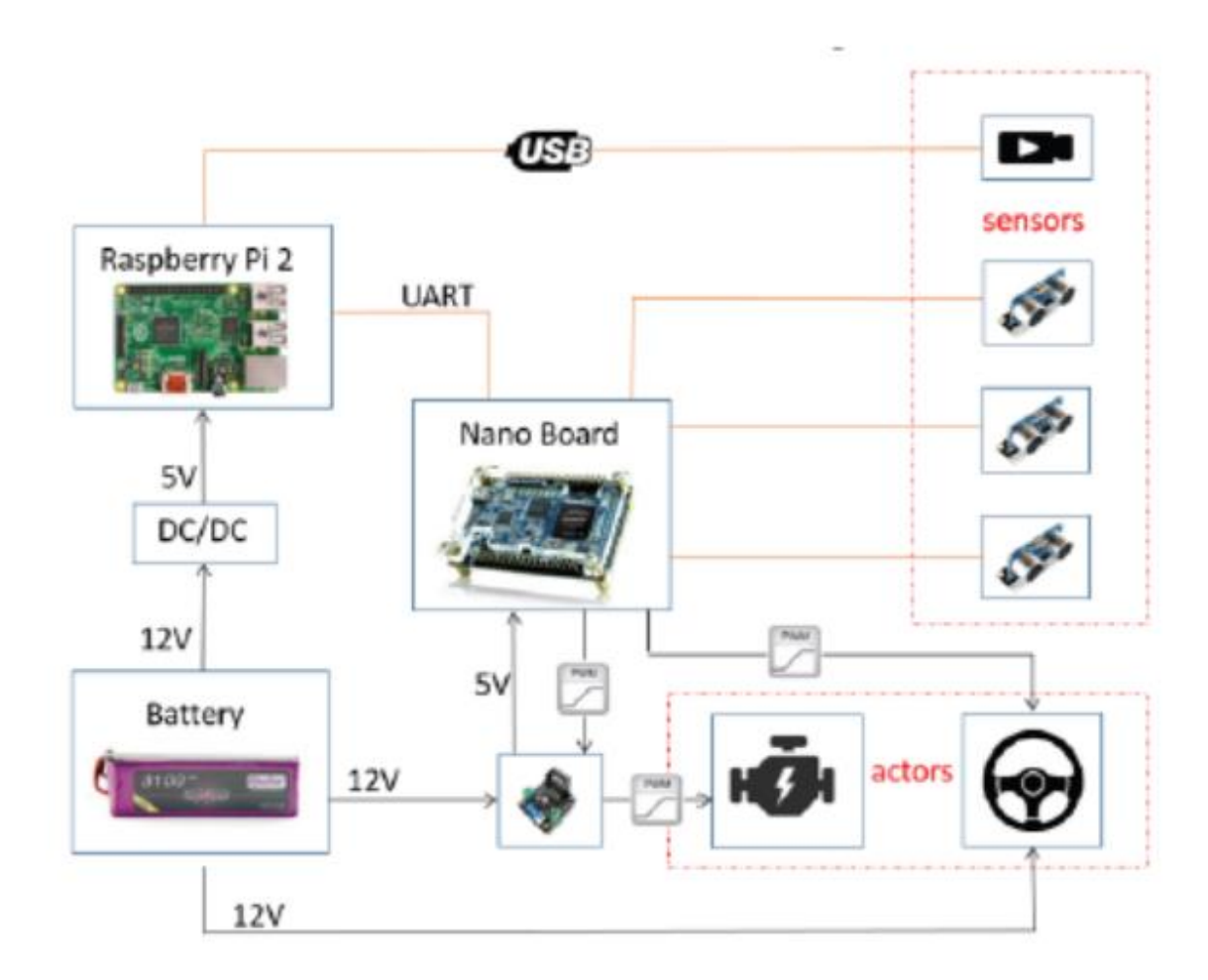

#### Download software

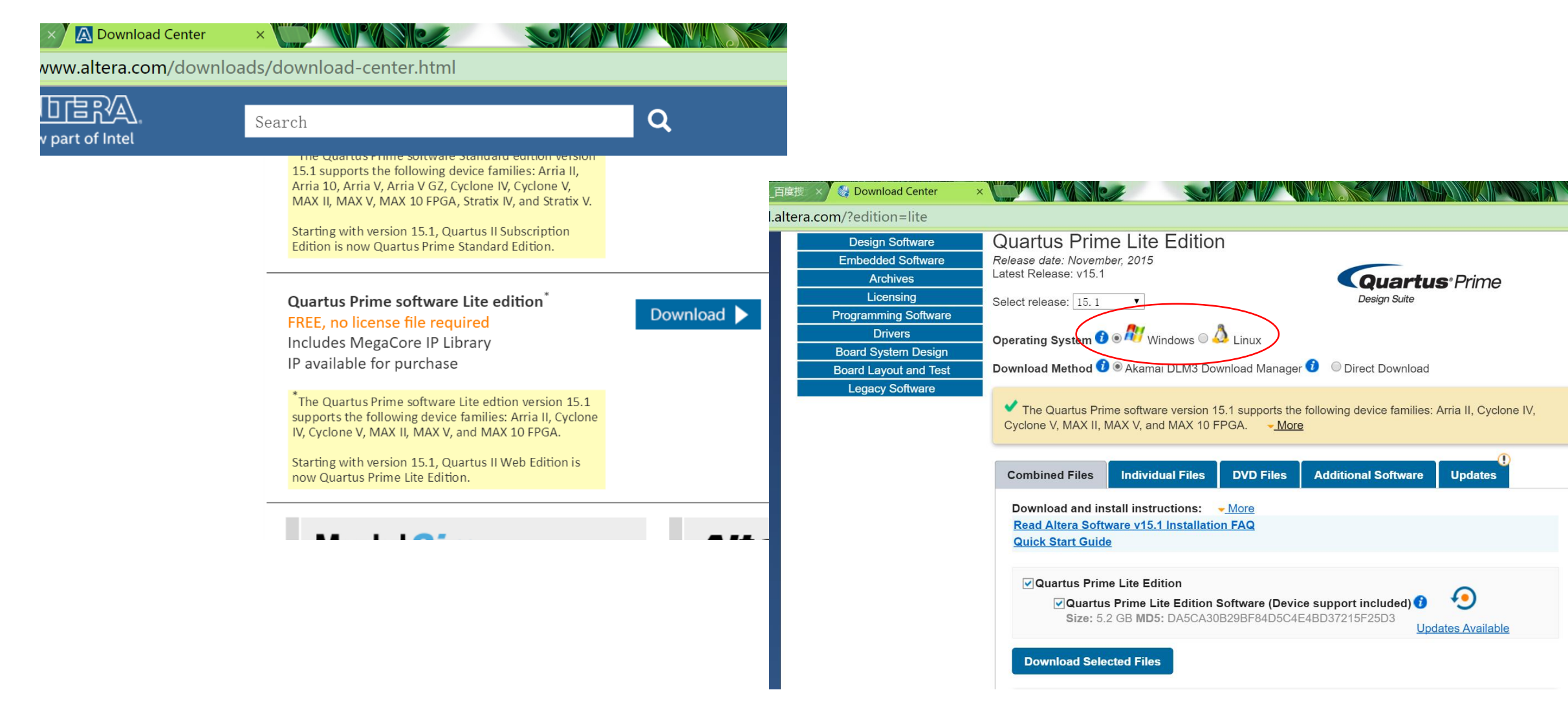

#### Download software

| Select Components                                                                                                    |                                                                                                    |
|----------------------------------------------------------------------------------------------------|----------------------------------------------------------------------------------------------------|
|                                                                                                    |                                                                                                    |
| Select the components you want to install  Quartus II Web Edition (Free) Quartus II Software (includes Nios II EDS) (5391MB) Quartus II Help (826.0MB)  Arria II (529.0MB) Quartus II (529.0MB) Qu Quartus II (507.3MB) Qu Quartus II (507.3MB) Quartus II (507.3MB) Quartus II (507.3MB) Quartus II (507.3MB) Quartus II (507.3MB) Quartus II (507.3MB) Quartus II (507.3MB) Quartus II (507.3MB) Qua | eu can add additional device support to<br>existing Quartus II software installation<br>hout having to reinstall the entire<br>ftware package. Use the Install Devices<br>mmand on the Tools menu in the<br>uartus II software to get started.<br>lect a component for more information |

During installation the ModelSim application is not required.

### Connect board with PC

- Connect the Nano board USBoutput with your computer.
- Check the driver is correctly installed.

1. For Linux users, refer in this link:

<u>https://www.altera.com/content/dam/altera-</u> www/global/en\_US/pdfs/literature/ug/ug\_usb\_bl str.pdf

Use <u>sudo udevadm control --reload-rules</u> and <u>sudo udevadm trigger</u> to make the configuration take effect.

2. For Windows users, please choose the default driver directory in the Quartus installation path and update the driver.

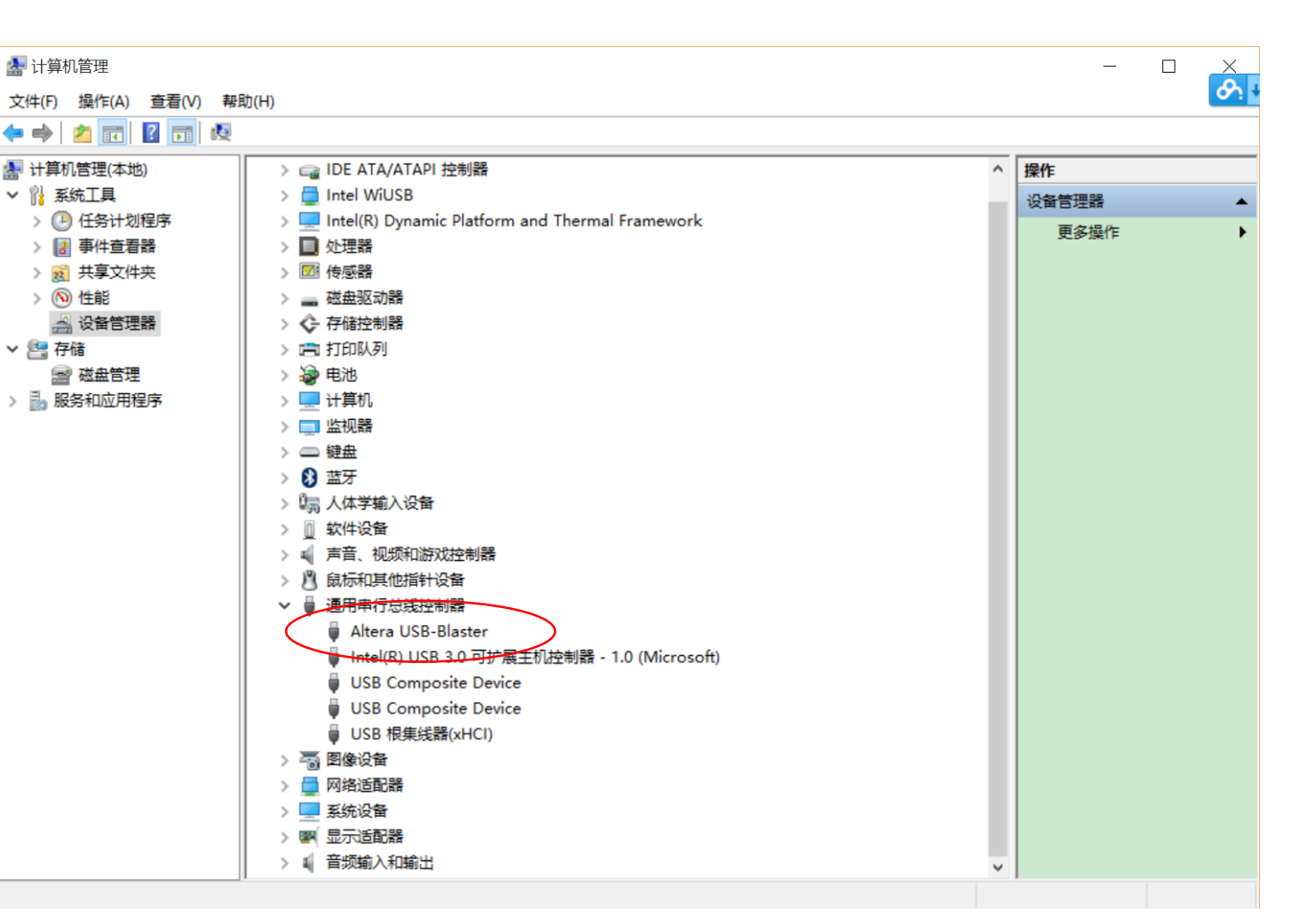

#### Click the "Programmer" icon to start Flash board with images software programming interface.

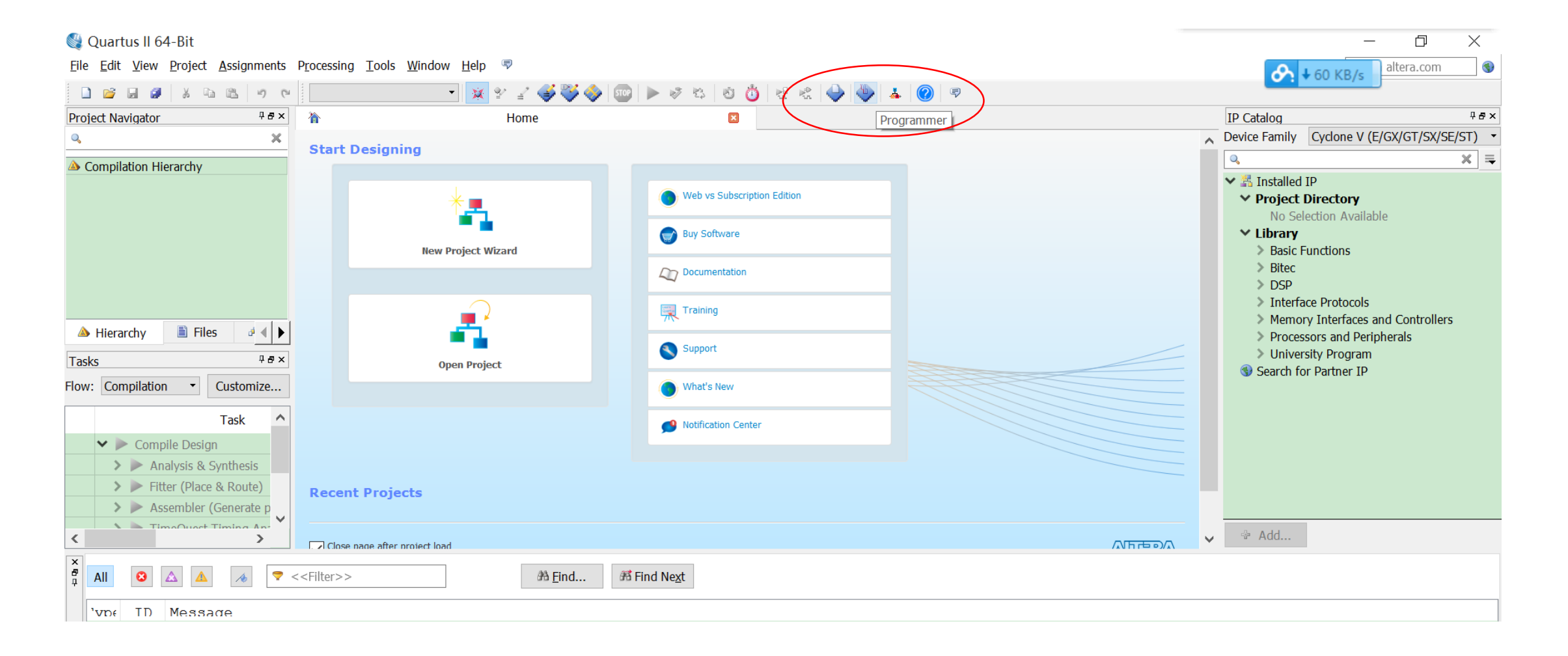

# Use the .sof file that you downloaded Flash board with images from our website.

| Interview of the second second |                                                                 |                                                                                                    |                         |  |  |  |  |  |
|----------------------------------------------------------------------------------------------------|-----------------------------------------------------------------|----------------------------------------------------------------------------------------------------|-------------------------|--|--|--|--|--|
| <u>F</u> ile <u>E</u> dit <u>V</u> iew                                                                                                    | P <u>r</u> ocessing <u>T</u> ools <u>W</u> indow <u>H</u> elp 🕏 |                                                                                                    | ↔ 49 KB/s altera.com    |  |  |  |  |  |
| 🌲 Hardware S                                                                                                    | ietup USB-Blaster [USB-0]                                       |                                                                                                    | Mode: JTAG    Progress: |  |  |  |  |  |
| Enable real-time ISP to allow background programming when available                                                                                                    |                                                                 |                                                                                                    |                         |  |  |  |  |  |
| 🏓 Start                                                                                                    | File Device Checks                                              | Im Usercode Program/ Verify Blank- Examine Security Erase ISP Check Check                                        |                         |  |  |  |  |  |
| and Stop                                                                                                    | E:/PhD/FPGA-La EP4CE22F17 007490                                | D3 007490D3 ⊻                                                                                                    |                         |  |  |  |  |  |
| 🛿 Auto Dete                                                                                                    |                                                                 |                                                                                                    |                         |  |  |  |  |  |
| 🛛 Delete                                                                                                    |                                                                 |                                                                                                    |                         |  |  |  |  |  |
| <ul> <li>Add File</li> <li>Change File</li> <li>Add Device</li> <li>Add Device</li> <li>↑<sup>™</sup> Up</li> <li>↓<sup>™</sup> Down</li> </ul>                                                                                                    | TDI<br>EP4CE22F17                                               | Select Programming File Look in: E:\PhD\FPGA-LabCimages_version2 · O · I : I My Com software Laowang NIOSCar.sof |                         |  |  |  |  |  |
|                                                                                                    |                                                                 | File name:     NIOSCar.sof       Files of type:     Programming Files (*.sof *.pof *.jam *.jbc *.ekp *.jic)      |                         |  |  |  |  |  |

## Flash board with images

NIOSCar.sof

Files of type: Programming Files (\*.sof \*.pof \*.jam \*.jbc \*.ekp \*.jic)

File name:

Programmer - [Chain1.cdf]\* File Edit View Processing Tools Window Help 🐬 Ardware Setup... USB-Blaster [USB-0] Progress: Mode: JTAG Enable real-time ISP to allow background programming when available File Checksum Usercode Program/ Verify Blank- Examine Security Erase ISP Device 🏴 Start Configure Check CLAMF Bit 007490D3 007490D3 E:/PhD/FPGA-La... EP4CE22F17 斗 Stop ী Auto Dete × Delete 造 Add File.. Select Programming File  $\times$ Change File E:\PhD\FPGA-LabC...\_images\_version2 🔹 🕝 🕥 📜 📰 🔳 Look in: 🖼 Save File 🗢 My Com... software Add Device EP4CE22F17 Laowang NIOSCar.sof TDO 1<sup>th</sup> Up <sup>¶™</sup> Down

Open

Cancel

After flashing the board, please remember to close this interface! Otherwise it will occupy the JTAG function and make the following program run failed (with error "Downloading ELF process failed").

Mode: JTAG

Π Search altera.com

•

Progress:

altera.com

 $\times$ 

100% (Successful)

 $\times$ 

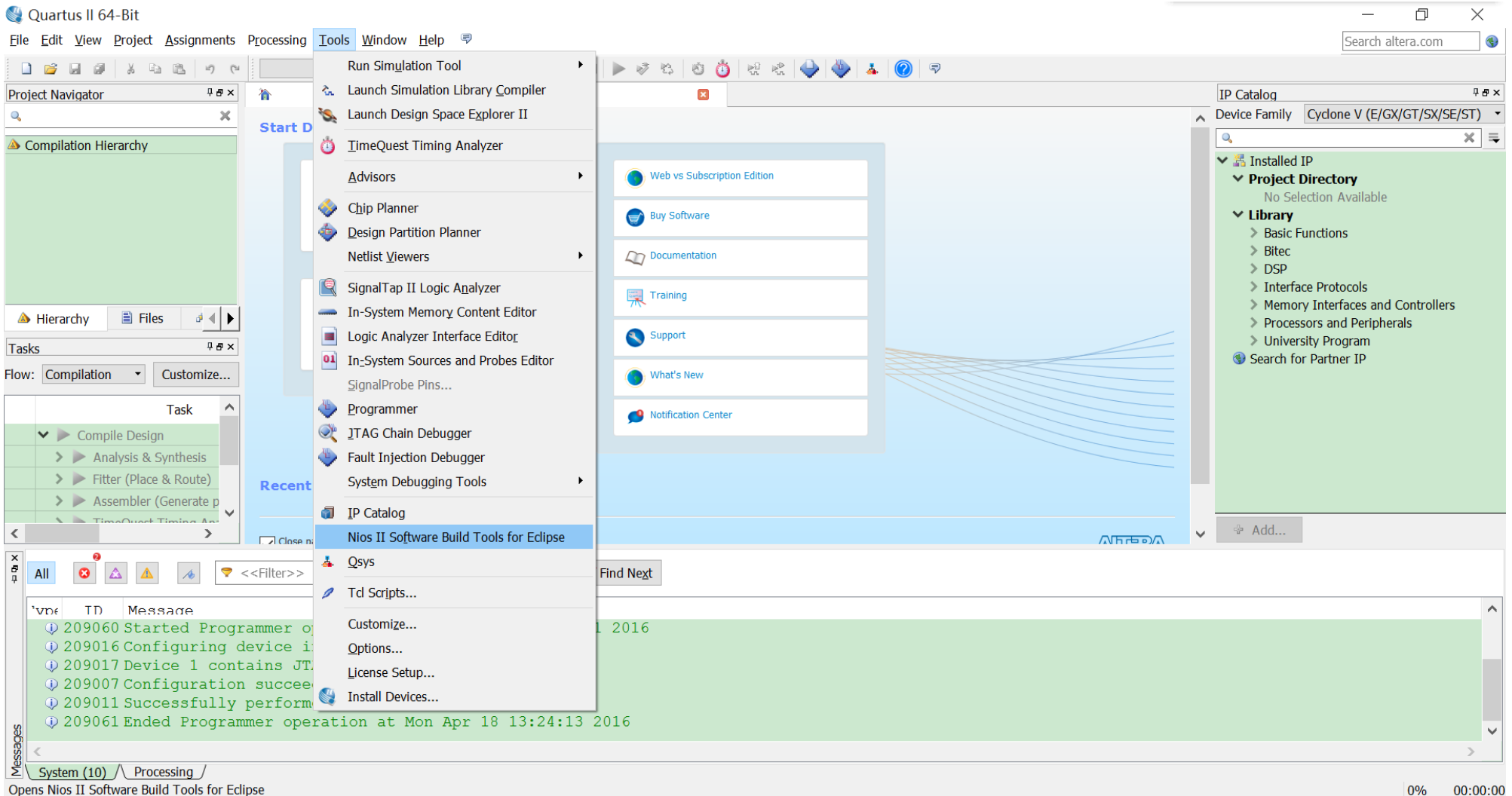

| Nios II - LEGOCAR/hello_world                                                                                                    | l.c - Eclipse                                                  |                                                                            |            | – 0 ×          |
|----------------------------------------------------------------------------------------------------|----------------------------------------------------------------|----------------------------------------------------------------------------|------------|----------------|
| File Edit Source Refactor Nav                                                                                                    | igate Search Pro                                               | ject Nios II Run Window Help                                               |            |                |
| New                                                                                                    | Alt+Shift+N>                                                   | Nios II Application and BSP from Template                                  |            | Quick Access   |
| Open File                                                                                                    |                                                                | Nios II Application                                                        |            | E Outline X    |
| Close                                                                                                    | Ctrl+W                                                         | <ul> <li>Nios II Board Support Package</li> <li>Nios II Library</li> </ul> | A          |                |
| Close All                                                                                                    | Ctrl+Shift+W                                                   | Project                                                                    |            | stdio.h        |
| <ul> <li>Save</li> <li>Save As</li> <li>Save All<br/>Revert</li> <li>Move</li> <li>Rename</li> <li>Refresh<br/>Convert Line Delimiters To</li> <li>Print</li> <li>Switch Workspace<br/>Restart</li> <li>Import</li> <li>Export</li> <li>Properties</li> </ul> | Ctrl+S<br>Ctrl+Shift+S<br>F2<br>F5<br>Ctrl+P<br>><br>Alt+Enter | Ctrl+N Ctrl+N int main() { printf("Hello from Nios II!\n"); return 0; }    |            | • main() : int |
| 1 readme.txt [LEGOCAR]                                                                                                    |                                                                |                                                                            | >          |                |
| 2 hello_world.c [LEGOCAR]                                                                                                    |                                                                | 🖹 Problems 🖉 Tasks 🖳 Console 📠 Nios II Console 🗖 Pr                        | operties % |                |
| Exit                                                                                                    |                                                                | Properties are not available.                                              |            |                |
| 0 items selected                                                                                                    |                                                                |                                                                            |            |                |

# Use the .sopc file that you downloaded **Program the board** from our website.

| Nios II Application and BSP from Template                                                                                                    | Nios II Application and BSP from Template                                                                                                    |        | × |
|----------------------------------------------------------------------------------------------------|----------------------------------------------------------------------------------------------------|--------|---|
| Nios II Software Examples Please specify a .sopcinfo file                                                                                                    | Nios II Software Examples<br>Create a new application and board support package based on a software<br>example template                                                                                                    |        |   |
| Target bardware information   SOPC Information File name:   CPU name:   Application project Project name:   Vuse default location   Project location:   Project template   Templates   Hello MicroC/O!   Hello World   Hello World   Hello World   Some and the state of the state of th                                                                                                    | Target hardware information   SOPC Information File name:   E:\PhD\FPGA-LabCourse\Dow   CPU name:   nios2_qsys_0   Application project Project name: helloWorld Project location: E:\PhD\FPGA-LabCourse\Download\DE0 Project template Templates Template description Hello MicroC/O! Hello World Smith Project Intervention Hello World Smith The project Intervention The project Intervention Template description Hello World Smith The project Intervention Hello World Smith The project Intervention The project Intervention Template Intervention Template Intervention Template Intervention Hello World Smith The project Intervention The project Intervention Template Intervention Template Intervention Hello World Smither The project Intervention The project Intervention Template Intervention Template Intervention<                                                                                                    |        | * |
| Image: Second second second | Image: Second second second | Cancel |   |

• Before running the program, you need to build the project.

| ie Nic        | s               | New                         | >                   |                                                                                        | – 0 ×                        |
|---------------|-----------------|-----------------------------|---------------------|----------------------------------------------------------------------------------------|------------------------------|
| File E        | d               | Go Into                     |                     |                                                                                        |                              |
| <b>C3 -</b> ( |                 | Open in New Window          |                     | $ \mathbf{v} \oplus \mathbf{v} \oplus \mathbf{v} \oplus \mathbf{v}  \leq  \mathbf{z} $ | Quick Access 🛛 🖻 🙋 Nios II   |
| Pro           | je 🛙            | Copy<br>Paste               | Ctrl+C              |                                                                                        | Be Outline ≈                 |
| * <u>C</u>    | .c<br>> X       | Delete                      | Delete              |                                                                                        | An outline is not available. |
| > 6           | <b>9</b> - 2    | Remove from Context         | Ctrl+Alt+Shift+Down |                                                                                        |                              |
| > (           | ≥               | Source                      | >                   |                                                                                        |                              |
| > [           | đ               | Move                        |                     |                                                                                        |                              |
| > 5           | \$ <sup>2</sup> | Rename                      | F2                  |                                                                                        |                              |
|               | 2               | Import                      |                     |                                                                                        |                              |
| (             |                 | Export                      |                     |                                                                                        |                              |
| [             | 6               | Build Project               |                     |                                                                                        |                              |
| [             | 2               | Clean Project               |                     |                                                                                        |                              |
| > 😂 (         | SS 80           | Refresh<br>Class Brainst    | F5                  |                                                                                        |                              |
|               |                 | Close Project               |                     |                                                                                        |                              |
|               |                 | close Unrelated Projects    |                     |                                                                                        |                              |
|               |                 | Build Configurations        | >                   |                                                                                        |                              |
|               |                 | Make Targets                | >                   |                                                                                        |                              |
|               |                 | Index                       | >                   |                                                                                        |                              |
|               |                 | Show in Remote Systems view |                     |                                                                                        |                              |
|               |                 | Profiling Tools             | >                   | asks 🖶 Console 📾 Nios II Console 🛪 💷 Properties                                        |                              |
|               |                 | Convert To                  |                     | USB-Blaster on localhost [USB-0] device ID: 1 instance ID: 0 name; jtaguart_0          |                              |
|               |                 | Profile As                  | >                   |                                                                                        |                              |
|               |                 | Debug As                    | >                   |                                                                                        |                              |
|               |                 | Run As                      | >                   |                                                                                        |                              |
|               |                 | Compare With                | >                   |                                                                                        |                              |
|               |                 | Restore from Local History  |                     |                                                                                        |                              |
|               |                 | INIOS II                    | >                   |                                                                                        |                              |
|               | -10             | Pup C/C + L Code Applysis   |                     |                                                                                        |                              |
|               | ~               | Team                        | >                   |                                                                                        |                              |
| 🐸 car         |                 | Properties                  | Alt. E-+            |                                                                                        |                              |
|               |                 | Floperties                  | Ait+Enter           |                                                                                        | 15:28                        |

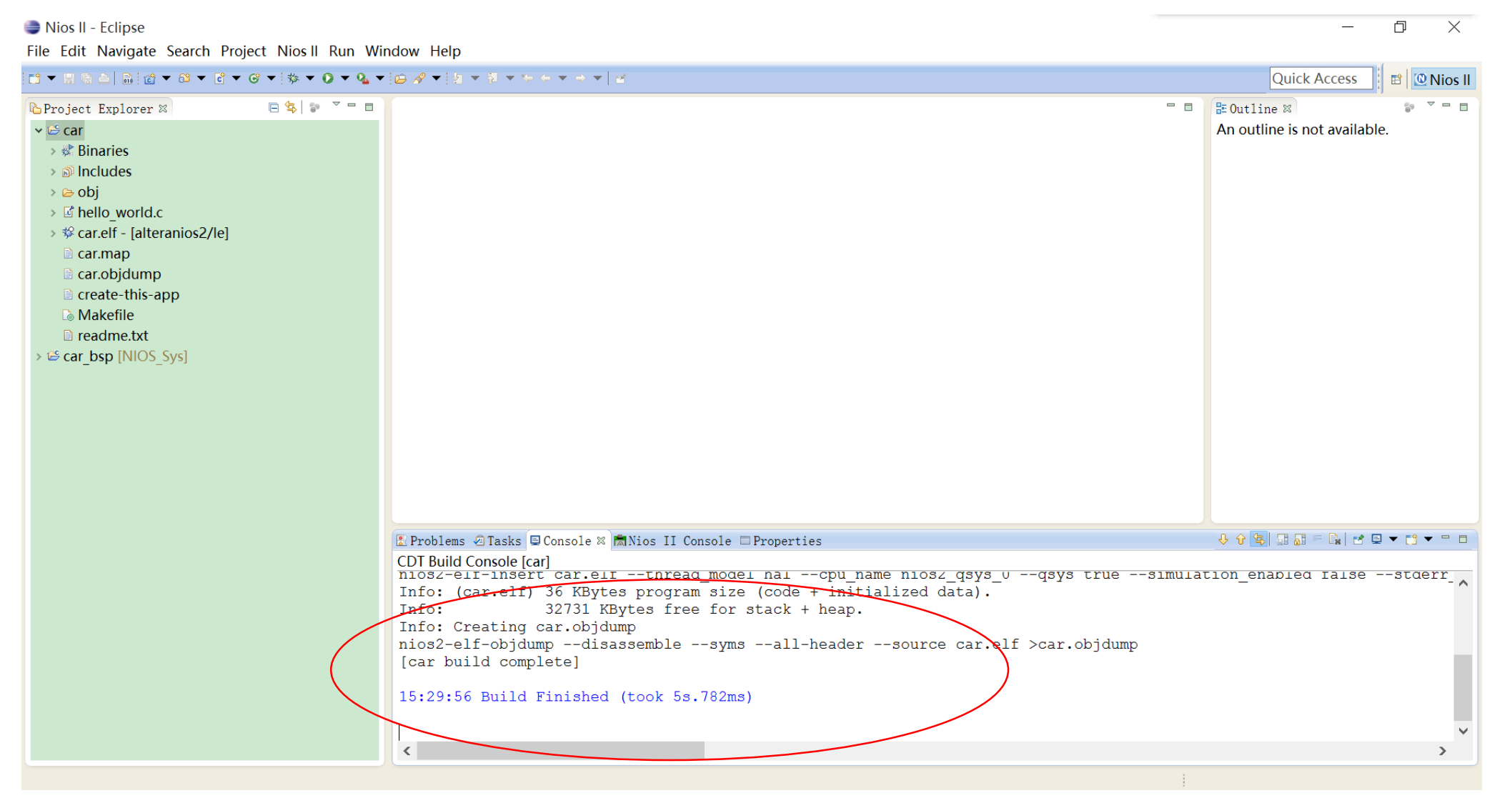

#### Remember to select the two check boxes **Program the board** under "System ID checks" and press Apply.

| 😂 Nios II - Eclipse                                                                                                    |                                                                                                    |                    |                                                                                                    |                                                                                   |             |                                             |                                         |                                                                    | $ \Box$ $\times$           |
|----------------------------------------------------------------------------------------------------|----------------------------------------------------------------------------------------------------|--------------------|----------------------------------------------------------------------------------------------------|-----------------------------------------------------------------------------------|-------------|---------------------------------------------|-----------------------------------------|--------------------------------------------------------------------|----------------------------|
| File Edit Navigate Search Project N                                                                                                    | lioc II Run Window Heln                                                                                                    |                    |                                                                                                    |                                                                                   |             |                                             |                                         |                                                                    |                            |
|                                                                                                    | Run Configurations                                                                                                    |                    |                                                                                                    |                                                                                   |             |                                             |                                         | ×                                                                  | Quick Access 🛛 🖻 🔍 Nios II |
| Project Explorer ∞ ✓                                                                                                    | Create, manage, and run configurations         The expected Stdout device name does not match the selected target byte stream device name.                                                                                                    |                    |                                                                                                    |                                                                                   |             |                                             |                                         |                                                                    | line ≈ 🔹 🗣 ■ 🖬             |
| <ul> <li>Includes</li> <li>Image: obj</li> <li>Image: hello_world.c</li> <li>Image: car.map</li> <li>Image: car.objdump</li> <li>Image: car.objdump</li> <li>Image: create-this-app</li> <li>Image: Makefile</li> <li>Image: readme.txt</li> <li>Image: car_bsp [NIOS_Sys]</li> </ul> | Image: Second state state st | Name: New_configur | ration<br>Connection 	 I<br>Device<br>B=0) EP3C25 EP4CE2<br>Device<br>B=0] EP3C25 EP4CE2<br>default .sopcinfo & .jdi files e<br>uestamp<br>get system<br>tem<br>k 5s.782ms) | Pebugger) 1 So<br>Device ID<br>201 1<br>Device ID<br>201 1<br>xtracted from ELF > | Durce Commo | DR<br>Name<br>nios2_0<br>Name<br>jtaguart_0 | Architecture<br>Hios2:3<br>Version<br>1 | Refresh Connections Resolve Names System D Properties Revert Close | enapled laisestderr        |
|                                                                                                    | <                                                                                                    |                    |                                                                                                    |                                                                                   |             |                                             |                                         |                                                                    | >                          |

#### If successful, the results will be shown on the Nios II console tab.

Nios II - car/hello world.c - Eclipse File Edit Source Refactor Navigate Search Project Nios II Run Window Help Quick Access □□ ▼ 目 哈 △ | ⋒ (d) ▼ (d) ▼ (d) ▼ (d) ▼ (b) ▼ (Q) ▼ (Q) ▼ (d) ▼ (d) ▼ (d) ▼ (d) ▼ (d) ▼ (d) ▼ (d) ▼ (d) ▼ (d) ▼ (d) ▼ (d) ▼ (d) ▼ (d) ▼ (d) ▼ (d) ▼ (d) ▼ (d) ▼ (d) ▼ (d) ▼ (d) ▼ (d) ▼ (d) ▼ (d) ♥ (d) ♥ (d) 🗈 🔯 Nios II 🖻 🔄 🍯 🧮 🗖 🗖 🔂 hello\_world.c 🛛 🗄 Outline 🛛 哈 Project Explorer 🛛 - -• \* "Hello World" example. 💱 🖻 🗗 🖉 🖉 🗮 🗸 😂 car stdio.h Binaries **#include** <stdio.h> • main() : int > 
 Includes 🗆 🗁 obj int main() If hello world.c ⇒ Scar.elf - [alteranios2/le] printf("Hello from Nios II!\n"); car.map return 0; car.objdump create-this-app Makefile readme.txt ⇒ Scar bsp [NIOS Sys] . 🖉 🖍 🔻 🗖 🖫 Problems 🧔 Tasks 🖳 Console 👼 Nios II Console 🕱 🗖 operties New configuration - cable: USB-Blaster on localhost [USB-0] device ID: 1 instance ID: 0 name: itaguart 0 Hello from Nios II! /car/hello world.c

þ  $\times$